#### Инструкция по использованию СМП.

Используемые модули находятся в группе модулей «СМП».

1. Создание вызова

Открыть модуль «Оформление вызова», откроется журнал, в котором отображаются вызовы за последние 24 часа по выбранному фильтру. В левом нижнем углу кнопка «Новый вызов», нажать её, откроется окно «Оформление вызова». Необходимо заполнить минимум обязательные поля (повод к вызову, адрес до дома включительно (если такие данные неизвестны, то в примечание к адресу указать информацию), указать что пациент анонимный либо найти конкретного), так же если известно заполнить другие необходимые поля.

| (F) ·                                   |                            |                    |                 | Новогодняя прогр | рамма - Журнал последних вызово | 6                   |                     | - 🗇 🗙                  |
|-----------------------------------------|----------------------------|--------------------|-----------------|------------------|---------------------------------|---------------------|---------------------|------------------------|
|                                         | (m                         |                    |                 |                  |                                 |                     |                     |                        |
| СМП                                     | Фильтр вызовов             | Все вызовы         | •               |                  |                                 |                     | 🍞 🕨 Получить данные | 🖾 Сохранить 🍈 Печать 🕞 |
| Статистика                              |                            |                    |                 | DORKH            |                                 |                     |                     |                        |
| Журнал расписания бригад и<br>машин     |                            |                    | 5 Название стан |                  |                                 | 2 040               |                     | 7 5                    |
| Ведение расписания СМП                  |                            | цата<br>Ω          |                 |                  |                                 |                     |                     | 2 0                    |
| Распределение персонала по подстанциям  |                            |                    |                 |                  |                                 |                     |                     |                        |
| Распределение персонала по<br>станциям  |                            |                    |                 |                  |                                 |                     |                     |                        |
| Ведение автопарка СМП                   |                            |                    |                 |                  |                                 |                     |                     |                        |
| Оформление вызова                       |                            |                    |                 |                  |                                 |                     |                     |                        |
| Ведение бригад СМП                      |                            |                    |                 |                  |                                 |                     |                     |                        |
| Снятие блокировки строк                 |                            |                    |                 |                  |                                 |                     |                     |                        |
| Изменение статуса вызова                |                            |                    |                 |                  |                                 |                     |                     |                        |
| Ведение станций и подстанций<br>СМП     |                            |                    |                 |                  |                                 |                     |                     |                        |
| Завершенные вызовы                      |                            |                    |                 |                  |                                 |                     |                     |                        |
| Назначение бригад                       |                            |                    |                 |                  |                                 |                     |                     |                        |
|                                         |                            |                    |                 |                  |                                 |                     |                     |                        |
|                                         |                            |                    |                 |                  |                                 |                     |                     |                        |
| 🔏 Система прав                          |                            |                    |                 |                  |                                 |                     |                     |                        |
| 避 Журналы                               |                            |                    |                 |                  |                                 |                     |                     |                        |
| 🜗 снп                                   |                            |                    |                 |                  |                                 |                     |                     |                        |
| Талон амбулаторного паци                |                            |                    |                 |                  |                                 |                     |                     |                        |
| 🝌 Анализы                               |                            |                    |                 |                  |                                 |                     |                     |                        |
| Работа с населением                     | 4                          | _                  |                 |                  |                                 |                     |                     | ,                      |
| 7 🛸 🕼 🖞 📋 🛪 🖾 🍬 🛸 👯 🎝                   | Новый вызов                |                    |                 |                  |                                 |                     |                     |                        |
| Митин Владислав Игоревич, Врач-терапевт | г участковый, Отдел разраб | боток, ООО Медсофт |                 |                  | Cepsep: VladDev (http://10.11.5 | 5.3/Quasar/JadDev/) |                     |                        |

|                                                               | Оформ            | Ление вызова      |                                  |
|---------------------------------------------------------------|------------------|-------------------|----------------------------------|
| изов Информация п                                             | о вызову         |                   |                                  |
| Повод к вызову:                                               |                  |                   |                                  |
| Категория                                                     |                  |                   |                                  |
| Примечание                                                    |                  |                   |                                  |
| Вызов:                                                        |                  | 🔻 🗌 вызов в пути  | 🗌 вызов на себя другой брига,    |
| Место вызова:                                                 |                  |                   |                                  |
| Место получения выз                                           | ова: по телефону |                   |                                  |
|                                                               |                  |                   |                                  |
| Адрес                                                         |                  |                   |                                  |
| Регион:                                                       | Липецкая         | • Район:          | Города субъектового подчинения 🔻 |
| Населенный пункт:                                             |                  | • Улица:          | •                                |
| Дом:                                                          | Корпус:          |                   | Помещение:                       |
| Подъезд:                                                      | Код подъезда     | :                 | Этаж                             |
| Применание:                                                   |                  |                   |                                  |
| riphito kino.                                                 |                  |                   | Очистить адрес                   |
|                                                               |                  |                   | Очистить адрес                   |
| Пациент                                                       |                  |                   | Очистить адрес                   |
| Пациент анонимный пацие                                       | нт Возраст       | Ţ                 | Очистить адрес                   |
| Пациент<br>анонимный пацие<br>Ф. И. О. пациента               | нт Возраст       | <i>∞</i> <b>×</b> | Очистить адрес                   |
| Пациент<br>анонимный пацие<br>Ф. И. О. пациента               | нт Возраст       | <i>a</i> <b>x</b> | Очистить адрес                   |
| Пациент<br>анонимный пацие<br>Ф. И. О. пациента<br>Кто вызвал | нт Возраст       | <i>₽</i> <b>¥</b> | Очистить адрес                   |
| Пациент анонимный пацие Ф. И. О. пациента Кто вызвал ФИО:     | нт Возраст       | S X               | Очистить адрес                   |
| Пациент анонимный пацие Ф.И.О. пациента Кто вызвал ФИО:       | нт Возраст       | телефон:          | Пол Ом Ож ⊙Неизвестно            |

## 2. Назначение бригады

После проделанных действий вызов будет оформлен и автоматически попадет в журнал «Назначение бригад». Далее выбрать вызов, нажав на строку, после чего нажать на кнопку «Назначение бригады», откроется окно «Назначение бригады». В верхней части окна отображаются бригады, у которых есть расписание на текущее время (как завести расписание см. пункт 5), внизу список машин. Если мы выберем бригаду и машину – они появятся в нижней части экрана. После этого нажать кнопку «Назначить».

|                                        |              |                                   |                      |                    | Новогодняя п | рограмма - Назначение бр | игад на вызовы СМП               |              |                             |               | - 8 🗙                        |
|----------------------------------------|--------------|-----------------------------------|----------------------|--------------------|--------------|--------------------------|----------------------------------|--------------|-----------------------------|---------------|------------------------------|
|                                        | a × 1        | /                                 | Vii a                |                    |              |                          |                                  |              |                             |               |                              |
| СМП                                    | <u> </u>     | журнал последних вызовов          | Назначение бри       | ад на вызовы СМП 🗙 |              |                          |                                  |              |                             |               |                              |
| Статистика                             |              |                                   |                      |                    |              |                          |                                  |              |                             |               |                              |
| Журнал расписания бри<br>машин         | и дали       |                                   |                      |                    |              |                          |                                  |              |                             | 🕨 Получить да | нные 🖾 Сохранить 🍦 Печать 🐇  |
| Ведение расписания                     | смп          | Прошло време Σ-е                  | Время вызоваΣ∞ +     | Поводквызову       |              |                          |                                  | Σ∘⊨ При      | мечание к вызовуΣ≉ Адр      | ec            | Σ⇔ При                       |
| Распределение персона<br>подстанциям   | ina no       | a) a                              | D a                  | a 🕰                |              |                          |                                  | ۲.           | <b>E</b>                    |               | æ                            |
| Распределение персона<br>станциям      | ina no       |                                   | 08-11-2017 10:25     | Не дышит           |              |                          |                                  |              | Мат                         | ырский;       | напр                         |
| Ведение автопари                       | а СМП        |                                   |                      |                    |              |                          |                                  |              |                             |               |                              |
| Изменение статуса СМП                  | 86/3058      |                                   |                      |                    |              |                          |                                  |              |                             |               |                              |
| Последние вызовы и офор<br>вызова      | мление       |                                   |                      |                    |              |                          |                                  |              |                             |               |                              |
| 🥦 Завершенные выж                      | вы СМП       |                                   |                      |                    |              |                          |                                  |              |                             |               |                              |
| Назначение брига<br>вызовы СМП         | ад на        |                                   |                      |                    |              |                          |                                  |              |                             |               |                              |
| Ведение бригад СМ                      | n            |                                   |                      |                    |              |                          |                                  |              |                             |               |                              |
| Ведение станций и подст<br>СМП         | ганций       |                                   |                      |                    |              |                          |                                  |              |                             |               |                              |
|                                        |              |                                   |                      |                    |              |                          |                                  |              |                             |               |                              |
|                                        |              |                                   |                      |                    |              |                          |                                  |              |                             |               |                              |
|                                        |              |                                   |                      |                    |              |                          |                                  |              |                             |               |                              |
|                                        |              |                                   |                      |                    |              |                          |                                  |              |                             |               |                              |
|                                        |              |                                   |                      |                    |              |                          |                                  |              |                             |               |                              |
|                                        |              |                                   |                      |                    |              |                          |                                  |              |                             |               |                              |
| Справочники                            |              |                                   |                      |                    |              |                          |                                  |              |                             |               |                              |
| 🔏 Система прав                         |              |                                   |                      |                    |              |                          |                                  |              |                             |               |                              |
| 😁 Журналы                              |              |                                   |                      |                    |              |                          |                                  |              |                             |               |                              |
| 👍 сня                                  |              |                                   |                      |                    |              |                          |                                  |              |                             |               | ,                            |
| 🖺 🍌 🗠 🏟 🕼 🖉 🔒 🖇                        | 🛍 🚸 🖻        | Назначение бригады                | Редактирование       | Отмена вы          | 306a H       | аправление в ЛПУ         |                                  |              |                             |               | Отмена                       |
| Митин Владислав Игоревич, Вра          | ач-нейроляру | ра, отдел резрессток, о о от нис, | φ <b>τ</b>           |                    |              | Сервер:                  | VladDev (http://10.11.5.3/Quasar | rVladDev/)   |                             |               |                              |
|                                        |              |                                   |                      |                    |              |                          |                                  |              |                             |               |                              |
| e                                      |              |                                   |                      |                    |              | Назначение бриг          | ады                              |              |                             |               | - 0 ×                        |
| Наименование                           | ₽ Номер      | Ф Статус                          | Ф Время последнего и | зменения статуса   | Ф Адрес      | Ф Примечание к адресу    | Ф ФИО пациента                   | • Подстанция | Ф Количество вызовов подряд | Ф На обеде    | Ф Остаток рабочего времени 4 |
| <ul> <li>поддержка (с111сс)</li> </ul> | 11           | Свободна                          | 16.10.2017 15.51:32  |                    | (A)          | IA.I                     | (A)                              | 11           | 1                           |               | 9.16                         |
|                                        |              |                                   |                      |                    |              |                          |                                  |              |                             |               |                              |
|                                        |              |                                   |                      |                    |              |                          |                                  |              |                             |               |                              |
|                                        |              |                                   |                      |                    |              |                          |                                  |              |                             |               |                              |
|                                        |              |                                   |                      |                    |              |                          |                                  |              |                             |               |                              |
|                                        |              |                                   |                      |                    |              |                          |                                  |              |                             |               |                              |

| осударственный репястранизный знак            | + Knacc | Гарахный номер | е Статус | Время последнего изменния статуса | Ф Адрес | Ф Примечание к адресу | Ф ФИО пациента | Ф Подстания | -0 |
|-----------------------------------------------|---------|----------------|----------|-----------------------------------|---------|-----------------------|----------------|-------------|----|
|                                               | (R)     | (A)            | (A)      | -                                 | (A)     | <b>W</b>              | W.             | (A)         |    |
| e111cc                                        | C       | 1              |          |                                   |         |                       |                | 11          |    |
|                                               |         |                |          |                                   |         |                       |                |             |    |
| ыбранные данные<br>бригада поддержка (c111cc) | Машия   | e c111cc       |          |                                   |         |                       |                |             |    |
|                                               |         |                |          |                                   |         |                       |                | Назначит    |    |

#### 3. Изменение статуса вызова

После этого бригада становится назначенной на вызов, её нельзя назначить на другой вызов. Сам вызов теперь будет отображаться в другом журнале «Изменение статуса вызова СМП». Для изменения статуса вызова необходимо выбрать сам вызов и нажать кнопку «Изменить статус вызова». Откроется окно «Статус вызова», где отображаются возможные статусы вызова и время во сколько этот статус был проставлен. Для установки времени достаточно нажать на строке необходимого статуса в поле «Время» и автоматически будет установлено текущее время. После того как статусы установлены, нажимаем кнопку «Сохранить». Если последний статус будет «Окончание вызова» и нажать «Сохранить», появится диалоговое окно с подтверждением «Бригада возвращается на станцию?». Если выбрать нет, то вызов будет завершен, иначе вызов будет ожидать последнего статуса «Возвращение на станцию». Так же можно снять бригаду с вызова, нажав «Сбросить бригаду», вызов попадет в журнал «Назначение бригад на вызов СМП» , а бригада станет недоступной для назначения и отменить вызов, указав причину отмены.

| <u>_</u>                                     |                                 |        |                         | Нового,             | дняя программа - Из | менение статуса вызо      | ва СМП                     |           |                                         |                   | - 8 ×             |
|----------------------------------------------|---------------------------------|--------|-------------------------|---------------------|---------------------|---------------------------|----------------------------|-----------|-----------------------------------------|-------------------|-------------------|
|                                              |                                 |        |                         |                     |                     |                           |                            |           |                                         |                   |                   |
| CMD                                          | Журнал последних вызовов        | Назнач | ение бригад на вызовы ( | СМП Ведение расписа | ния СМП Изнене      | ние статуса вызова СМП    | ĸ                          |           |                                         |                   | •                 |
| 0                                            |                                 |        |                         |                     |                     |                           |                            |           |                                         |                   |                   |
| Статистика                                   |                                 |        |                         |                     |                     |                           |                            |           |                                         |                   |                   |
| Журнал расписания бригад и<br>машин          |                                 |        |                         |                     |                     |                           |                            |           |                                         | 🖾 Сохранить       | 🊔 Печать 🔹        |
| Ведение расписания СМП                       | 🕫 Время вызова Σ 🕫              | ΦИΟ Σ⇔ | Повод к вызов Σ         | + Примечание к выз  | зовΣ∻ Бригад Σ∻     | Статус Σ                  | Время изменения статус Σ + | Адрес Σ   | <ul> <li>Примечание к адрес;</li> </ul> | Σ≈ Время статус Σ | • Общее врем Σ  • |
| Распределение персонала по                   |                                 | EC I   | A)                      | ED.                 | a)                  | (A)                       | E.                         | μ.        | <b>E</b>                                | A                 | ED)               |
| Распределение персонала по                   | 10:25:37                        |        | Не дышит                |                     | поддержка           | Окончание вызова          | 08-11-2017 11:37:19        | Матырския | например на улице                       | 00:04:31          | 01:16:13          |
| станциям                                     |                                 |        |                         |                     |                     |                           |                            |           |                                         |                   |                   |
| Ведение автопарка СМП                        | -                               |        |                         |                     |                     |                           |                            |           |                                         |                   |                   |
| Каменение статуса вызова<br>СМП              |                                 |        |                         |                     |                     |                           |                            |           |                                         |                   |                   |
| вызова                                       |                                 |        |                         |                     |                     |                           |                            |           |                                         |                   |                   |
| 隓 Завершенные вызовы СМП                     |                                 |        |                         |                     |                     |                           |                            |           |                                         |                   |                   |
| Назначение бригад на<br>вызовы СМП           |                                 |        |                         |                     |                     |                           |                            |           |                                         |                   |                   |
| Ведение бригад СМП                           |                                 |        |                         |                     |                     |                           |                            |           |                                         |                   |                   |
| Ведение станций и подстанций<br>СМП          |                                 |        |                         |                     |                     |                           |                            |           |                                         |                   |                   |
|                                              |                                 |        |                         |                     |                     |                           |                            |           |                                         |                   |                   |
|                                              |                                 |        |                         |                     |                     |                           |                            |           |                                         |                   |                   |
|                                              |                                 |        |                         |                     |                     |                           |                            |           |                                         |                   |                   |
|                                              |                                 |        |                         |                     |                     |                           |                            |           |                                         |                   |                   |
|                                              |                                 |        |                         |                     |                     |                           |                            |           |                                         |                   |                   |
|                                              |                                 |        |                         |                     |                     |                           |                            |           |                                         |                   |                   |
| 00000                                        |                                 |        |                         |                     |                     |                           |                            |           |                                         |                   |                   |
| 🪑 Справочники                                |                                 |        |                         |                     |                     |                           |                            |           |                                         |                   |                   |
| 🔏 Система прав                               |                                 |        |                         |                     |                     |                           |                            |           |                                         |                   |                   |
| 避 Журналы                                    |                                 |        |                         |                     |                     |                           |                            |           |                                         |                   |                   |
| 🛖 смп                                        |                                 | 1      |                         |                     |                     |                           |                            |           |                                         |                   |                   |
| ≝ <b>↓4</b> ♥ ♥ ♥ \$ \$ <u>0</u> \$ <b>:</b> | Изменить статус вызова          | Печать | карты Сбр               | осить бригаду От    | мена вызова         | Бригады                   |                            |           |                                         |                   | Отмена            |
| Митин Владислав Игоревич, Врач-нейроки       | рург. Отдел разработок. ООО МЕ. | DCO PT |                         |                     |                     | Cepses: VladDev (http://1 | 0.11.5.3/QuasarVladDev/)   |           |                                         |                   |                   |

| d | тус                                | Время             | Записьудалена |
|---|------------------------------------|-------------------|---------------|
|   | Начало приема вызова               | 08.11.2017 10:20: |               |
|   | Прием вызова                       | 08.11.2017 10:25: |               |
|   | Назначение бригады                 | 08.11.2017 10:45: |               |
|   | Передача вызова бригаде            |                   |               |
|   | Выезд на вызов                     |                   |               |
|   | Прибытие на место вызова           |                   |               |
|   | Начало транспортировки больного    |                   |               |
|   | Прибытие в медицинскую организацию |                   |               |
|   | Окончание вызова                   | 08.11.2017 11:37: |               |
|   | Возвращение на станцию             |                   |               |

| Подтверждение                    | × |
|----------------------------------|---|
| Бригада возвращается на станцию? |   |
| Да Нет Отмена                    | 3 |

| <u> </u>                                                |                                          |                                 | Новогодняя программа -      | Изменение статуса вызова   | СМП                      |                 |                        | - 8 ×                                                         |
|---------------------------------------------------------|------------------------------------------|---------------------------------|-----------------------------|----------------------------|--------------------------|-----------------|------------------------|---------------------------------------------------------------|
|                                                         |                                          |                                 |                             |                            |                          |                 |                        |                                                               |
| CMD                                                     | Журнал последних вызовов                 | Назначение бригад на вызовы СМП | Ведение расписания СМП Изме | нение статуса вызова СМП 🗙 |                          |                 |                        | •                                                             |
| CMIT                                                    |                                          |                                 |                             |                            |                          |                 |                        |                                                               |
| Статистика                                              |                                          |                                 |                             |                            |                          |                 |                        |                                                               |
| Журнал расписания бригад и<br>машин                     |                                          |                                 |                             |                            |                          |                 | 8                      | Сохранить 🍦 Печать 🝷                                          |
| Ведение расписания СМП                                  | ⊯ Время вызоваΣ⇔ ФИС                     | ОΣ⊹ ПоводквызовΣ⊹ При           | иечаниеквызовΣ∗∘БригадΣ     | а Статус Σа                | Время изменения статусΣ⇔ | Адрес Σ∞ Прим   | ечание к адресΣ∞ Время | статус Σ <sup>.</sup> <sup>µ</sup> Общее врем Σ <sup>.µ</sup> |
| Распределение персонала по<br>подстанциям               | Z A. A. A. A. A. A. A. A. A. A. A. A. A. | е е<br>Не дышит                 | а<br>поддержк               | а Окончание вызова         | A<br>08-11-2017 11:37:19 | Матырский напри | мер на улице 00:09:4   | 3 01:21:25                                                    |
| Распределение персонала по<br>станциям                  | 10:25:37                                 |                                 |                             |                            |                          |                 |                        |                                                               |
| Ведение автопарка СМП                                   |                                          |                                 |                             |                            |                          |                 |                        |                                                               |
| Изменение статуса вызова<br>СМП                         |                                          |                                 |                             |                            |                          |                 |                        |                                                               |
| Последние вызовы и оформление<br>вызова                 |                                          |                                 |                             |                            |                          |                 |                        |                                                               |
| 🥦 Завершенные вызовы СМП                                |                                          |                                 |                             |                            |                          |                 |                        |                                                               |
| Назначение бригад на<br>вызовы СМП                      |                                          |                                 |                             |                            |                          |                 |                        |                                                               |
| Ведение бригад СМП                                      |                                          |                                 |                             |                            |                          |                 |                        |                                                               |
| Ведение станций и подстанций<br>СМП                     |                                          |                                 |                             |                            |                          |                 |                        |                                                               |
|                                                         |                                          |                                 |                             |                            |                          |                 |                        |                                                               |
|                                                         |                                          |                                 |                             |                            |                          |                 |                        |                                                               |
|                                                         |                                          |                                 |                             |                            |                          |                 |                        |                                                               |
|                                                         |                                          |                                 |                             |                            |                          |                 |                        |                                                               |
|                                                         |                                          |                                 |                             |                            |                          |                 |                        |                                                               |
|                                                         |                                          |                                 |                             |                            |                          |                 |                        |                                                               |
| Справочники                                             |                                          |                                 |                             |                            |                          |                 |                        |                                                               |
| Система прав                                            |                                          |                                 |                             |                            |                          |                 |                        |                                                               |
| 💓 Журналы                                               |                                          |                                 |                             |                            |                          |                 |                        |                                                               |
| 🔶 смп                                                   | Изменить статис визова                   | Печать карты Сбросить бои       | алу Отмена визова           | Бангалы                    |                          |                 |                        |                                                               |
| ≝ 4 <b>4 %</b> © % <b>8 3 i</b> 8 <b>*</b>              |                                          | Сороситвори                     |                             |                            |                          |                 |                        | Отмена                                                        |
| Систена прав<br>Журналы<br>снп<br>щ Д Ф Ф Ф Г А 3 🗈 Ф Т | Изменить статус вызова                   | Печать карты Сбросить бри       | аду Отмена вызока           | Бригады                    | 1510-and 4-0-0           |                 |                        | Отнева                                                        |

| •               | Причина | ×          |
|-----------------|---------|------------|
| Укажите причину |         |            |
| I               |         |            |
|                 |         |            |
|                 |         |            |
|                 |         | Продолжить |

# 4. Завершенный вызов

После установки статуса «Вызов окончен» с указанием того, что бригада не возвращается либо с указанием статуса «Возвращение на станцию» вызов попадает в журнал «Завершенные вызова СМП». Здесь можно внести результат вызова, нажав на кнопку «Результат».

| -                                         |                  |            |            |               |                                                               | Новогодняя про         | грамма - З    | авершенные вызовы С         | МП              |                             |                                                             |                                                                                                    | - 🗇 🗙      |
|-------------------------------------------|------------------|------------|------------|---------------|---------------------------------------------------------------|------------------------|---------------|-----------------------------|-----------------|-----------------------------|-------------------------------------------------------------|----------------------------------------------------------------------------------------------------|------------|
| •                                         |                  |            |            |               |                                                               |                        |               |                             |                 |                             |                                                             |                                                                                                    |            |
| <u>a</u> ×                                | Журна            | л последя  | NX BUIGOBO | в Назначе     | ние бригад на вызовы СМП                                      | Ведение расписания СМП | Изменение     | статуса вызова СМП          | Завершенн       | не вызовы СМП 🗙             |                                                             |                                                                                                    | -          |
| СМП                                       | Дата н           | ачала п    | ериода:    | Дата оконч    | ания периода:                                                 |                        |               |                             |                 |                             |                                                             |                                                                                                    |            |
| Статистика                                | 08.10.           | 2017       |            | • 08.11.2017  | •                                                             |                        |               |                             |                 |                             |                                                             |                                                                                                    |            |
| Журнал расписания бригад и<br>машин       |                  |            |            |               |                                                               |                        |               |                             |                 |                             | 🍯 🕨 Получит                                                 | ть данные 🔛 Сохранить                                                                                                    | 🊔 Печать 🔹 |
| Ведение расписания СМП                    | Пере             | тащит      | ге сюда    | а заголовок о | толбца для группировки                                        |                        |               |                             |                 |                             |                                                             |                                                                                                    |            |
| Распределение персонала по<br>подстанциям | Дата             | Σ-=        | Φ Σ=       | Поводк Σ      | а Примечание к вызов Σ                                        | время прибыти Σ        | ∝ Бри Σ∗      | Время завершен Σ            | ⇒ ДиаΣ∗         | Персонал Σ∗                 | Адрес Σ                                                     | ◦ Неструктурирова Σ+                                                                                                    | общее Σ⇔   |
| Распределение персонала по                | A                |            | A          | A             | A                                                             |                        | A             |                             | A               | A                           |                                                             | A                                                                                                    |            |
| станциям                                  | 08-11-           | 2017<br>37 |            | Не дышит      |                                                               |                        | поддер<br>жка | 08-11-2017 12:19:03         |                 | Митин Владислав<br>Игоревич | Матырский;                                                  | например на улице                                                                                                    | 01:53:25   |
| Ведение автопарка СМП                     | 16-10-           | 2017       |            | Не дышит      | Проверка передачи                                             |                        | поддер        | 16-10-2017 15:51:41         |                 | Митин Владислав             | ; д.25; корп.корп; помещ.кв; под.под;                       | Доп инфо<br>Населённый пункт                                                                                                    | 00:04:26   |
| Изменение статуса вызова<br>СМП           | 15.47.           |            |            |               | Тестовая Карточка                                             |                        | ANO.          |                             |                 | поревич                     | код под код, эт.эт                                          | Липецк                                                                                                    |            |
| Последние вызовы и оформление вызова      |                  |            |            |               | Пациент: Петров Петр<br>Петрович                              |                        |               |                             |                 |                             |                                                             | улица. ленина                                                                                                    |            |
| 🥦 Завершенные вызовы СМП                  | 16-10-<br>14:53: | 2017<br>59 |            | Не дышит      | Передача данных в<br>РИАМС                                    |                        | поддер<br>жка | 16-10-2017 14:55:39         |                 | Митин Владислав<br>Игоревич | ; д.22; корп.корп; помещ.кв; под.под;<br>код под.уод; эт.эт | Доп Инфо<br>Населённый пункт:                                                                                                    | 00:01:39   |
| Назначение бригад на<br>вызовы СМП        |                  |            |            |               | Тестовая карточка, Не<br>закрывать<br>Пациент: Петров Петр    |                        |               |                             |                 |                             |                                                             | Липецк<br>Улица: Ленина                                                                                                    |            |
| Ведение бригад СМП                        | 10.10            | 0017       |            |               | Петрович                                                      |                        |               |                             |                 |                             | - 07                                                        | P                                                                                                    |            |
| Ведение станций и подстанций<br>СМП       | 16-10-<br>14:04: | 2017<br>22 |            | Не дышит      | Обновленное<br>Примечание<br>Пациент: иванов иван<br>иванович |                        | поддер<br>жка | 16-10-2017 14:11:33         |                 | Митин Владислав<br>Игоревич | ; д 27, корп корп, помещ кв, под под;<br>код под код эт эт  | Доп инфо<br>Населённый пункт:<br>Липецк<br>Улица: ленина<br>Населённый пункт:<br>Липецк<br>Улица: ленина<br>Населённый пункт:<br>Липецк<br>Улица: ленина | 00:07:10   |
| Справочники<br>Да Система прав            |                  |            |            |               |                                                               |                        |               |                             |                 |                             |                                                             |                                                                                                    |            |
| 😁 Журналы                                 |                  |            |            |               |                                                               |                        |               |                             |                 |                             |                                                             |                                                                                                    |            |
| 🛖 смп                                     | Pe               | зультат    |            | Печать карты  | • Редактирование                                              |                        |               |                             |                 |                             |                                                             |                                                                                                    | Отмена     |
| 🗏 🛦 👁 🕸 🕸 🖉 🔒 🗴 🕯 🕏                       |                  |            |            |               |                                                               |                        |               |                             |                 |                             |                                                             |                                                                                                    | o manu     |
| Митин Владислав Игоревич, Врач-нейрохир   | рург, Отдел      | разработ   | ok, ODO M  | ЕДСОФТ        |                                                               |                        |               | Cepsep: VladDev (http://10. | 1.5.3/QuasarVia | sdDev/)                     |                                                             |                                                                                                    |            |

| -                |                       | Результат вызова                       |                                         | - 🗆 🗙         |
|------------------|-----------------------|----------------------------------------|-----------------------------------------|---------------|
| Пациент Номер    | полиса                | 08.11.17 💌 🗞 📶 👗                       | Тип заболевания                         | •             |
| Результат вызова |                       | <ul> <li>Медицинская орга</li> </ul>   | анизация                                | ~             |
| Диагноз          |                       | - Видтравмы                            |                                         | ~             |
| Жалобы, анамнез  | Объективные данные Ор | ганы систем кровообращения и пищеварен | ния, другие симптомы Жизненные показате | пи Осложнен 🜗 |
| Жалобы:          |                       |                                        |                                         |               |
| BIU              | 🖌                     | 3 👻                                    |                                         |               |
|                  |                       |                                        |                                         |               |
|                  |                       |                                        |                                         |               |
|                  |                       |                                        |                                         |               |
|                  |                       |                                        |                                         |               |
| B I U            | n • 🔹 🗶               | •                                      |                                         |               |
|                  |                       | •                                      |                                         |               |
|                  |                       |                                        |                                         |               |
|                  |                       |                                        |                                         |               |
| I                |                       |                                        |                                         |               |
| Причина несч     | астного случая:       | •                                      |                                         |               |
|                  |                       |                                        |                                         |               |
| Наличие клин     | ики опьянения:        | •                                      |                                         |               |
|                  |                       |                                        |                                         |               |
| Отмена           |                       |                                        |                                         | Сохранить     |

### 5. Ведение расписания СМП

Необходимо открыть модуль «Ведение расписания СМП». Указать дату и выбрать дневная смена или ночная, нажать кнопку «Применить». В правой части будут указаны бригады, для которых можно завести расписание. Необходимо выбрать бригаду и нажать кнопку (стрелочка влево), после чего появится окно, в котором можно указать время работы и подстанцию и сохранить расписание. Далее в левой части экрана появится запись расписания бригады. После активации бригады, её можно будет назначить на вызов.

| •                                                                                                    | Новогодняя программа                                                                                                    | - 0 ×                                                                                                    |
|----------------------------------------------------------------------------------------------------|----------------------------------------------------------------------------------------------------|----------------------------------------------------------------------------------------------------|
| • ×                                                                                                    |                                                                                                    |                                                                                                    |
| СМП                                                                                                    | редение расписания синт х                                                                                                    |                                                                                                    |
| Статистика                                                                                                    | Дата Применить Применить                                                                                                    |                                                                                                    |
| Журнал расписания бригад и<br>машин                                                                                                    |                                                                                                    |                                                                                                    |
| Ведение расписания СМП                                                                                                    |                                                                                                    |                                                                                                    |
| Распределение персонала по                                                                                                    |                                                                                                    |                                                                                                    |
| подстанциям<br>Распределение персонала по                                                                                                    |                                                                                                    |                                                                                                    |
| станциям                                                                                                    |                                                                                                    |                                                                                                    |
| Ведение автопарка СМП                                                                                                    |                                                                                                    |                                                                                                    |
| Изменение статуса вызова<br>СМП                                                                                                    |                                                                                                    |                                                                                                    |
| Последние вызовы и оформление вызова                                                                                                    |                                                                                                    |                                                                                                    |
| 🎾 Завершенные вызовы СМП                                                                                                    |                                                                                                    |                                                                                                    |
| Назначение бригад на                                                                                                    |                                                                                                    |                                                                                                    |
| Passana CMD                                                                                                    |                                                                                                    |                                                                                                    |
| Ведение станий и полстаниий                                                                                                    |                                                                                                    | $\odot$                                                                                                    |
| СМП                                                                                                    |                                                                                                    |                                                                                                    |
|                                                                                                    |                                                                                                    |                                                                                                    |
|                                                                                                    |                                                                                                    |                                                                                                    |
|                                                                                                    |                                                                                                    |                                                                                                    |
|                                                                                                    |                                                                                                    |                                                                                                    |
|                                                                                                    |                                                                                                    |                                                                                                    |
|                                                                                                    |                                                                                                    |                                                                                                    |
| Справочники                                                                                                    |                                                                                                    |                                                                                                    |
|                                                                                                    |                                                                                                    |                                                                                                    |
| Система прав                                                                                                    |                                                                                                    |                                                                                                    |
| 🐸 Журналы                                                                                                    |                                                                                                    |                                                                                                    |
| 🛖 смп                                                                                                    | Активировать бригаду Де активировать бригаду Сформировать расписание                                                                                                    |                                                                                                    |
| ■ 具 <b>4 ●</b> ◎ × ら 3 回 き *                                                                                                    | Удалить запись Редактировать                                                                                                    |                                                                                                    |
| Митин Владислав Игоревич, Врач-нейрохир                                                                                                    | ypr, Organ papadorok, OOO MEDCOPT Cepeep: VladDev (http://10.11.5.3/Quasar/VladDev/)                                                                                                    |                                                                                                    |
|                                                                                                    |                                                                                                    |                                                                                                    |
|                                                                                                    |                                                                                                    |                                                                                                    |
| ( <b>_</b> ) *                                                                                                    | Новогодняя программа                                                                                                    | - 0 ×                                                                                                    |
| • •                                                                                                    | Новогодняя программа                                                                                                    | - 0                                                                                                    |
| e) =<br>CMI                                                                                                    | Новогодняя программа Ледение расписания СНП х Фильтом                                                                                                    | - 0 <mark>- 1</mark>                                                                                                    |
| е                                                                                                    | Hotorogina nporpanna<br>Pegerese pacencause OHI x<br>dvon: tpu<br>Bara E sontpa 2017. • Offens Hows Research                                                                                                    | - 0 - 10                                                                                                    |
| <ul> <li>-</li> <li>-</li></ul>                                                                                                    | Hosorogana программа  Regenee pacencases OHI ×                                                                                                    | - 0 2                                                                                                    |
| 3 3 × 3 × 3 × 3 × 3 × 3 × 3 × 3 × 3 × 3                                                                                                    | Новогодняя программа  Ведение распесания ОНП ж  Фильтры  Дата В ноябра 2017г.   Распесание брига на 08.11.2017. Ребоная сиена. День. Снена. 3  Распесание брига на 08.11.2017. Ребоная сиена. День. Снена. 3                                                                                                    |                                                                                                    |
| ■ * СМП Статистика Хуриан расписания брагода и<br>ведение расписания СМП Ведение расписания СМП Расписания полотора и полотора и                                                                                                    | Hotorogana nporpassa<br>Begresse parencame CHI X<br>Bran B modeps 20177.  C C C C C C C C C C C C C C C C C C C                                                                                                    | - 0 - 2                                                                                                    |
| смп     Скаторование расписание обрата, и     ведение расписание обрата, и     Редение расписание обрата, и     Редение расписание обрата, и                                                                                                    | Hoterorgania poorcania OHI x<br>Degreene poorcania OHI x<br>Derritoria<br>Derritoria<br>Parricone Gorna in 08.11.2017. Pedrovan oversa Zenis. Cremis 3<br>Figurana © Monte © Eperane<br>© Revolution of the State of the © Role Revolution of the<br>Derritoria State of the State of the State of t                                                                                                    | C      C     C    C |
|                                                                                                    | Hoterorgania программа  Pegree pacescane OHI ×                                                                                                    | C      C      C    |
| СМП     Станкова     Станкова     Стан                                                                                                    | Hoterorgania программа  Pegrene permitane CHI X  Onestave  Permitane CHI CHI CHI CHI CHI CHI CHI CHI CHI CHI                                                                                                    | C      C     C    C |
| СМП     Статистика     Хузнаграссисания Срагка     Ведетике рассписания СМП     Распридение персозкал по     Распридение персозкал по     Статистика     Распридение персозкал по     Статистика     Статистика     Статистика     Статистика     Статистика     Статистика     Статистика     Статистика     Статистика                                                                                                    | Hotorogana poorcana CHI x<br>Guran tyu<br>Arra Booton 2017. C Grans O Hoves Planners<br>Parrices @ Option Colors Dem. Creens 3<br>Sparrage @ Hores © Sparrage @ Options creens Dem. Creens 3<br>Sparrage @ Hores © Sparrage @ Options or He is De is De is                                                                                                    | C     C     C |
| Станование и собрание и собрание и соб                                                                                                    | Hoterorgania poorcania CHI x<br>Degrees poorcania CHI x<br>Dere toui<br>Arra Reading 2017:  Class Oters Desc. Oness 3<br>Februars © Monte formane Original Statistics Participations oness 2exts. Oness 3<br>Februars © Monte © Eperase<br>© Readers © Readers Oters 2exts. Oness 3<br>E & & & & & & & & & & & & & & & & & & &                                                                                                    | C      C     C    C |
| СМП     Статистика     Хурных распессиона     Хурных распессиона     Хурных распессиона     Хурных распессиона     Хурных распессиона     Калантее распессиона     Калантее распессиона     Колона     Коло                                                                                                    | Hotorogana paceacana OHI x<br>Oron-rpu<br>Anva B rootiga 2017r.  Olena OHous Paceacana OB 112017. Pational create 2 Amus. Create 3<br>Paceacana 6 Marees 9 Eparatae<br>0 Res Res Res Res Res Res Res Res Res Res                                                                                                    | C      C     C    C |
| СМП     Станование просожими соронали и<br>подокая     Станостика     Хурнала расположими бригад и<br>подокая     Станостика     Хурнала расположими бригад и<br>подокая     Станостика     Станование     Станование                                                                                                    | Hotorogana poproawa<br>Begresse paronicanis CHT X<br>Devininger<br>Barra Biologia 2017 C C C C Gana Chevia<br>Perceased Spirita no 05.11.2017. Performan creamin. Creamin 3<br>Epercease C Spiritane 10.11.2017. Performan creamin. Creamin 3<br>Epercease C Spiritane 10.11.2017. Performan creamin. Creamin 3<br>Epercease C Spiritane 10.11.2017. Performan creamin. Creamin 3<br>Epercease C Spiritane 10.11.2017. Performan creamin. Creamin 3<br>Epercease C Spiritane 10.11.2017. Performan creamin 2010. Creamin 3<br>Epercease C Spiritane 10.11.2017. Performan creamin 2010. Creamin 3<br>Epercease C Spiritane 10.11.2017. Performan creamin 2010. Creamin 3<br>Epercease C Spiritane 10.11.2017. Performan creamin 2010. Creamin 3<br>Epercease C Spiritane 10.11.2017. Performan creamin 2010. Creamin 3<br>Epercease C Spiritane 10.11.2017. Performan creamin 2010. Creamin 3<br>Epercease C Spiritane 10.11.2017. Performan creamin 2010. Creamin 3<br>Epercease C Spiritane 10.11.2017. Performan creamin 2010. Creamin 3<br>Epercease C Spiritane 10.11.2017. Performan creamin 2010. Creamin 3<br>Epercease C Spiritane 10.11.2017. Performan creamin 2010. Creamin 3<br>Epercease C Spiritane 10.11.2017. Performan creamin 2010. Creamin 3<br>Epercease C Spiritane 10.11.2017. Performan creamin 2010. Creamin 3<br>Epercease C Spiritane 10.11.2017. Performan creamin 3<br>Epercease C Spiritane 10.11.2017. Performan creamin 3<br>Epercease C Spiritane 10.11.2017. Performan creamin 3<br>Epercease C Spiritane 10.11.2017. Performan creamin 3<br>Epercease C Spiritane 10.11.2017. Performan creamin 3<br>Epercease C Spiritane 10.11.2017. Performan creamin 3<br>Epercease C Spiritane 10.11.2017. Performan creamin 3<br>Epercease C Spiritane 10.11.2017. Performan creamin 3<br>Epercease C Spiritane 10.11.2017. Performan creamin 3<br>Epercease C Spiritane 10.11.2017. Performan creamin 3<br>Epercease C Spiritane 10.11.2017. Performan creamin 3<br>Epercease C Spiritane 10.11.2017. Performan creamin 3<br>Epercease C Spiritane 10.11.2017. Performan creamin 3<br>Epercease C Spiritane 10.11.2017. Performan creamin 3<br>Epercease C Spiritane 10.11                                                                                                    | Epera • Hone Eperapp • Declars • Hones Eperapp     Police • Hones Eperapp     Police • Hones Eperapp     Police • Hones Eperapp     Police • Hones Eperapp     Police • Hones Eperapp     Police • Hones Eperapp     Police • Hones Eperapp     Police • Hones Eperapp     Police • Hones Eperapp     Police • Hones Eperapp     Police • Hones Eperapp     Police • Hones Eperapp     Police • Hones Eperapp     Police • Hones • Police • Hones • Police • Hones • Police • Hones • Police • Hones • Police • Hones • Police • Police  |
| Cranecusa     Cranecusa                                                                                                    | Hotorogues poorcases CHI x<br>Overnityu<br>Darra Redon 2017.  Paces Alexa Colors Den Creek 3<br>Facrosove Contra Hotor Colors Den Creek 3<br>Facrosove Contra Hotor Colors Den Creek 3<br>Facrosove Colors Den Color Den Colors Den Color Den Color Den Colors 0<br>Color Color Den Color Den Co                                                                                                    | C     C     C |
| Стантика и протистика и протистика и п                                                                                                    | Hotorogana poorcana OHI x<br>Derena and a second and a second and a second a second a                                                                                                    | C     C     C |
| Станование с станование с с станование с с станование с с станование с с станование с с станование с с станование с с станование с с станование с с с с с с с с с с с с с с с с с с с                                                                                                    | Hotorogana paonicana Offi X<br>Porter pa<br>Arra B montipa<br>Barra B montipa 2017:  Offices Offices Offices Offices Office Office Off                                                                                                    |                                                                                                    |
| ••     ••     ••     ••     ••     ••     ••     ••     ••     ••     ••     ••     ••     ••     ••     ••     ••     ••     ••     ••     ••     ••     ••     ••     ••     ••     ••     ••     ••     ••     ••     ••     ••     ••     ••     ••     ••     ••     ••     ••     ••     ••     ••     ••     ••     ••     ••     ••     ••     ••     ••     ••     ••     ••     ••     ••     ••     ••     ••     ••     ••     ••     ••     ••     ••     ••     ••     ••     ••     ••     ••     ••     ••     ••     ••     ••     ••     ••     ••     ••     ••     ••     ••     ••     ••     ••     ••     ••     ••     ••     ••     ••     ••     ••     ••     ••     ••     ••     ••     ••     ••     ••     ••     ••     ••     ••     ••     ••     ••     ••     ••     ••     ••     ••     ••     ••     ••     ••     ••     ••     ••     ••     ••     ••     ••     ••     ••     ••     ••     ••     ••     ••     ••     ••     ••     ••     ••     ••     ••     ••     ••     ••     ••     ••     ••     ••     ••     ••     ••     ••     ••     ••     ••     ••     ••     ••     ••     ••     ••     ••     ••     ••     ••     ••     ••     ••     ••     ••     ••     ••     ••     ••     ••     ••     ••     ••     ••     ••     ••     ••     ••     ••     ••     ••     ••     ••     ••     ••     ••     ••     ••     ••     ••     ••     ••     ••     ••     ••     ••     ••     ••     ••     ••     ••     ••     ••     ••     ••     ••     ••     ••     ••     ••     ••     ••     ••     ••     ••     ••     ••     ••     ••     ••     ••     ••     ••     ••     ••     ••     ••     ••     ••     ••     ••     ••     ••     ••     ••     ••     ••     ••     ••     ••     ••     ••     ••     ••     ••     ••     ••     ••     ••     ••     ••     ••     ••     ••     ••     ••     ••     ••     ••     ••     ••     ••     ••     ••     ••     ••     ••     ••     ••     ••     ••     ••     ••     ••     ••     ••     ••     ••     ••     ••     ••     ••     ••     ••     ••     ••     ••     ••     ••                                                                                                        | Hotorogana populariana offit x<br>Permanenti<br>Arra Benden 2017 C C C C C C C C C C C C C C C C C C C                                                                                                    | C     C     C     C     C                                                                                                    |
| Contractions     Contractions     Contrel     Contractions     Contractions     Contractions     Contra                                                                                                    | Hotorogues providence CHI X<br>Submittar<br>During Tar<br>During Tar<br>Partnessee Gorna en Offens Internation<br>Partnessee Gorna en Offens Internation<br>Partnessee Offens Internation<br>Partnessee Offens Internation<br>Offens Internation<br>Offens Internation<br>Internation<br>Intern | C      C     C      |
| Control of the second second sec                                                                                                    | Hotorogana poorcane Offi x<br>Defining a<br>Defining a<br>Defining a motion 2017.<br>Pareneave Gurna = 0 112017. Pedrosa crema 2em. Crema 3<br>Figurasa   Morrer © Eperase                                                                                                    | C     C     C |
| Communication     Communication     Communi                                                                                                    | Hotorogues process CHI X<br>Performe processes CHI X<br>Performe processes Demonstrates Demonstrates                                                                                                    | C     C     C     C     C                                                                                                    |
| Cranecusa     Cranecusa                                                                                                    | Hotorogues process CHI x<br>Wenning<br>Arra Rodon 2017.  Permane Offens Hows Flowers Dem. Crees 3<br>Forrace Offens & Des Des Des Des Des Company & Ma<br>©  ©  ©  ©  ©  ©  ©  ©  ©  ©  ©  ©  ©                                                                                                    | C     C     C     C     C     C     C     C     C     C     C     C     C     C     C     C     C     C     C     C     C     C     C     C     C                                                                                                        |
| Cranscript<br>Cranscript<br>Cranscript<br>Cranscript<br>Cranscript<br>Reserve pacterization<br>Reserve pacterization<br>Reserve pacterization<br>Pactyperprovement<br>Pactyperprovement<br>Pactyperprov            | Hotoroguna poorcane CHI x<br>Outre tou<br>Daran interfer 2017. • Others Others Courses 2<br>Partners to Dil 2017. Pelovas crems 2em. Crems 3<br>Februare • Horte • Epurate<br>• Re © Re © Re © Re © Re © Re © Re © Re                                                                                                    | ■ C ■ C ■ C ■ C ■ C ■ C ■ C ■ C ■ C ■ C                                                                                                    |
| ОТ     ОТ                                                                                                    | Hotorogues poorcase Offi x<br>Defining a<br>Defining a motion 2017.  Pareneave Gorna = 00.12017. Pedosan crema Zenc. Crema 3<br>Figurase  Office file file file file file office file file file office file file file file file file file fil                                                                                                    | ■ C ■                                                                                                    |
| Cranerwa     Cranerwa                                                                                                    | Hotorogues processes CHI x<br>Construe<br>Bara Bookan 2017 C C C C C C C C C C C C C C C C C C C                                                                                                    | C     C     C                                                                                                    |
| Cranecus     Cranecus                                                                                                    | Hotorogues promoves CHI x<br>Comminge<br>Daras incodings 2017. In Comminge<br>Paronesees Operation of Still 2017. Pedicean opera Dem. Creans 3<br>Februage I Monte II Sparoasee I Paronesees Commingence Commingence I Paronesees I Commingence I Paronesees I Commingence I Paroneseeseeseeseeseeseeseeseeseeseeseeseese                                                                                                    | C     C    C  |
| Cransmission of the second second se                                                                                                    | Hotorogues poorcase OH x<br>Outre ind<br>Duranting<br>Partnessee Gorna to 05112017. Pedoras overs Jan. Cress 3<br>Figuras  OHMAN Gorna overs Jan. Cress 3<br>Figuras  OHMAN Gorna overs Jan. Cress 3<br>Difference OHMAN OVER ON THE ONE OF The OHMAN OVER OVER OVER OVER OVER OVER OVER OVER                                                                                                    | ● © ■<br>■ fipera ● Herr® Eperande ● Operande ● Operande ● Deatchange ●<br>2 (2) (2) (2) (2) (2) (2) (2) (2) (2) (2                                                                                                    |
| Cranscrass     Cranscrass     C                                                                                                    | Hotorogues process CHI x<br>Person for a constant CHI x<br>Person for a constant CHI x<br>Person for a constant constant const                                                                                                    | C     C                                                                                                    |
| Cranecusa Cranecusa Crane                                                                                                    | Hotorogues process CHI X<br>Currier<br>Bara Bookan CHI X<br>Currier<br>Para Bookan China Di Li 2017. Pedroan creas Jam. Creas 3<br>Epurate O Horse & Epurate O Horbes A De De Paracouse O Ho<br>D D D D D D D D D D D D D D D D D D D                                                                                                     | C                                                                                                    |
|                                                                                                    | Hotorogues poor see Off x     Orden part     Orden part     Pare      Pare      P                                                                                                    | C      C     C      |
| Cransenson<br>Kypenn portugenessen (forma e<br>research<br>Rearrier e pacterisation (MI)<br>Paropagemente reportants no<br>Paropagemente reportants no<br>Paropagemente reportant no<br>Paropagemente reportants no<br>Paropagemente reportants no<br>Paropag | Hotorogues poorcase GH x<br>Outring<br>Arra moden 2017. C Gens How Person<br>Personere Gordan to 051 2017. Pedocan crem Jam. Crem 3<br>Februare Moreo Gordan to 051 2017. Pedocan crem Jam. Crem 3<br>Februare Moreo C Gordan to 051 2017. Pedocan crem Jam. Crem 3<br>Februare Moreo C Gordan to 051 2017. Pedocan crem Jam. Crem 3<br>Februare Moreo C Gordan to 051 2017. Pedocan crem Jam. Crem 3<br>Februare Moreo C Gordan to 051 2017. Pedocan crem Jam. Crem 3<br>Februare Moreo C Gordan to 051 2017. Pedocan crem Jam. Crem 3<br>Februare Moreo C Gordan to 051 2017. Pedocan crem Jam. Crem 3<br>Februare Moreo C Gordan to 051 2017. Pedocan crem Jam. Crem 3<br>Februare C Gordan to 051 2017. Pedocan crem Jam. Crem 3<br>Februare C Gordan to 051 2017. Pedocan crem Jam. Crem 3<br>Februare C Gordan to 051 2017. Pedocan crem Jam. Crem 3<br>Februare C Gordan to 051 2017. Pedocan crem Jam. Crem 3<br>Februare C Gordan to 051 2017. Pedocan crem Jam. Crem 3<br>Februare C Gordan to 051 2017. Pedocan crem Jam. Crem 3<br>Februare C Gordan to 051 2017. Pedocan crem Jam. Crem 3<br>Februare C Gordan to 051 2017. Pedocan crem Jam. Crem 3<br>Februare C Gordan to 051 2017. Pedocan crem Jam. Crem 3<br>Februare C Gordan to 051 2017. Pedocan crem Jam. Crem 3<br>Februare C Gordan to 051 2017. Pedocan crem Jam. Crem 3<br>Februare C Gordan to 051 2017. Pedocan crem Jam. Crem 3<br>Februare C Gordan to 051 2017. Pedocan crem Jam. Crem 3<br>Februare C Gordan to 051 2017. Pedocan crem 3<br>Februare C Gordan to 051 2017. Pedocan crem 3<br>Februare C Gordan to 051 2017. Pedocan crem 3<br>Februare C Gordan to 051 2017. Pedocan crem 3<br>Februare C Gordan to 051 2017. Pedocan crem 3<br>Februare C Gordan to 051 2017. Pedocan crem 3<br>Februare C Gordan to 051 2017. Pedocan crem 3<br>Februare C Gordan to 051 2017. Pedocan crem 3<br>Februare C Gordan to 051 2017. Pedocan crem 3<br>Februare C Gordan to 051 2017. Pedocan crem 3<br>Februare C Gordan to 051 2017. Pedocan crem 3<br>Februare C Gordan to 051 2017. Pedocan crem 3<br>Februare C Gordan to 051 2017. Pedocan crem 3<br>Februare C Gordan to 051 2017. Pedocan crem 3<br>Februare C Gordan                                                                                                    | C     C     C |

| 🖳 Установка рабочего времени бригады "поддержка" (Смена: 🗙 |                                |
|------------------------------------------------------------|--------------------------------|
|                                                            |                                |
| Начало рабочей смены                                       | 08:00 Конецрабочей смены 19:59 |
| Укажите подстанцию                                         | 11                             |
|                                                            | Сохранить                      |

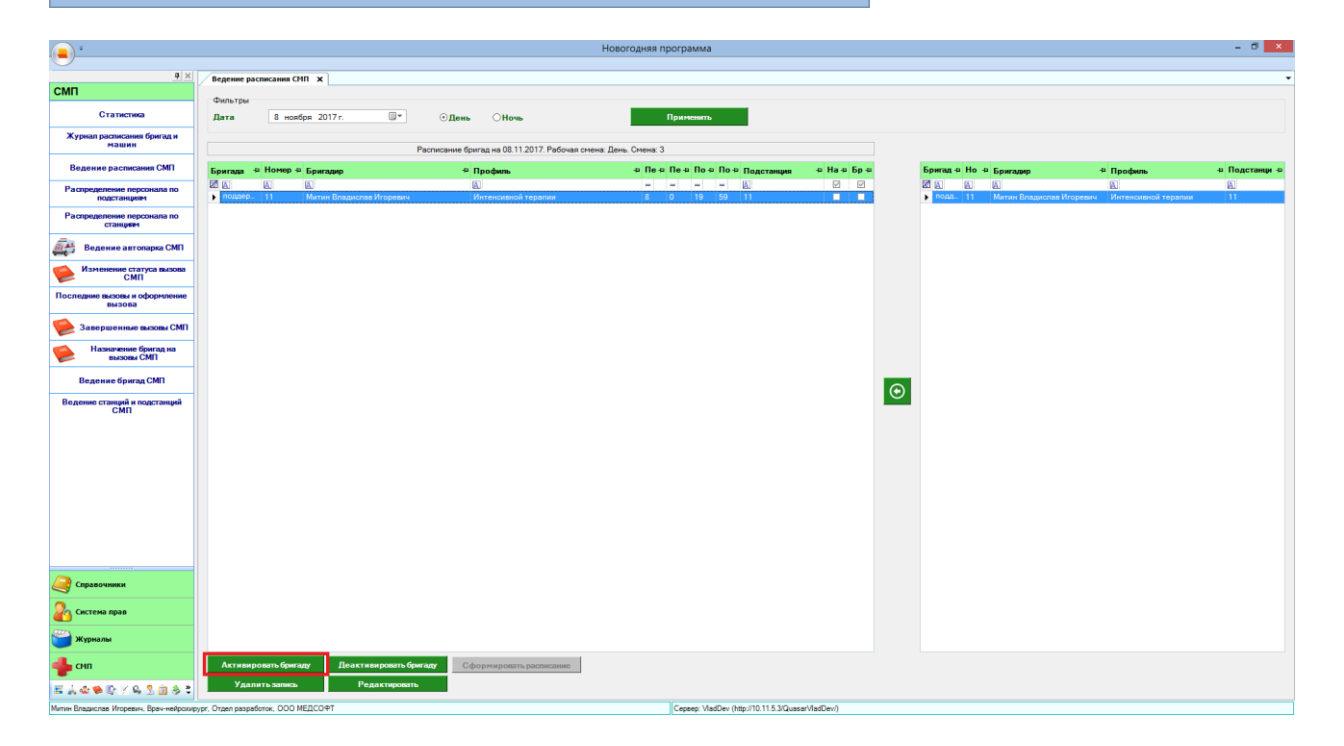

6. Работа с вызовом из 112

Вызов из службы 112 сразу попадает в журнал «Назначение бригад на вызовы СМП» и далее работа с вызовом ничем не отличается от работы со звонком в скорую.